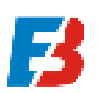

## **HOW TO DOWNLOAD AN APPLICATION**

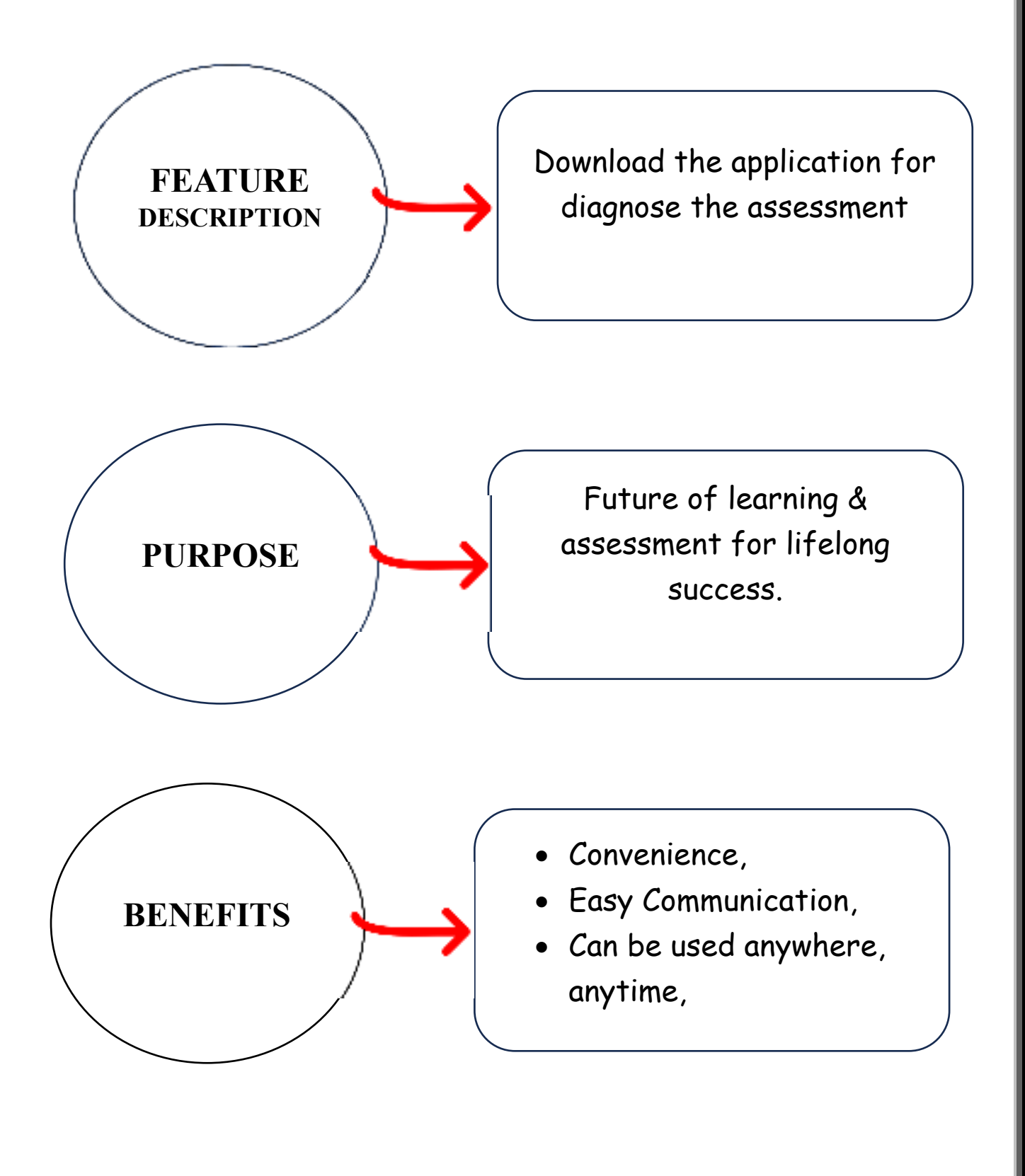

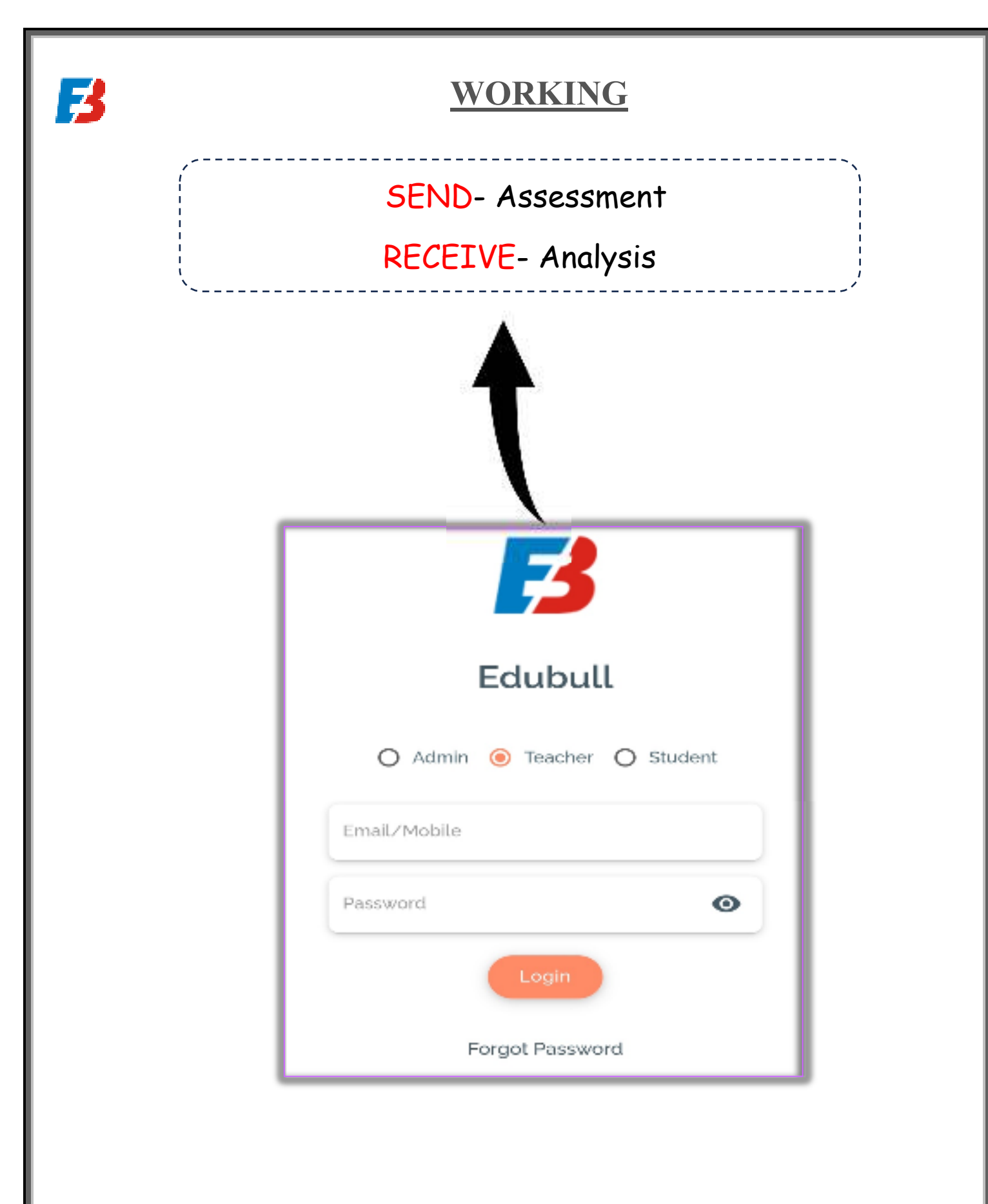

## STEPS TO DOWNLOAD APPLICATION

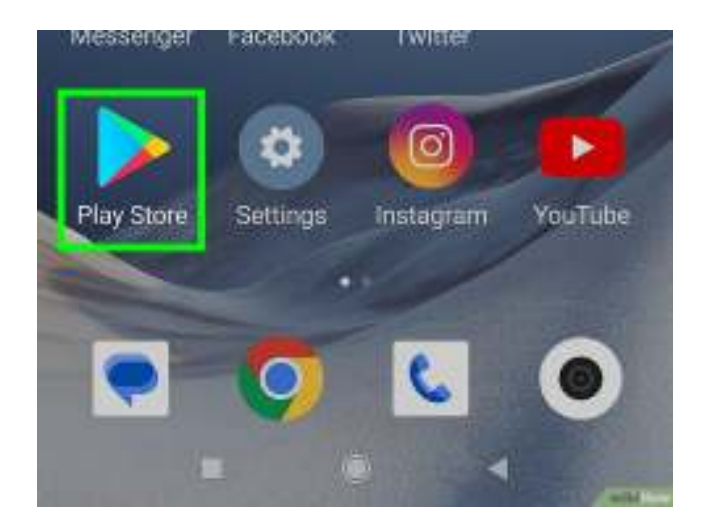

1. Open the Google Play Store

F3

Tap the icon that looks like a multicolored sideways triangle in your app list. This app is usually called "Play Store," but may just be called "Google Play" on some Android phones and tablets.

- 2. Type an app name or keyword into the search box. It's at the top of the screen.
  - For example, you can type EDUBULL to search for the EDUBULL APP, .

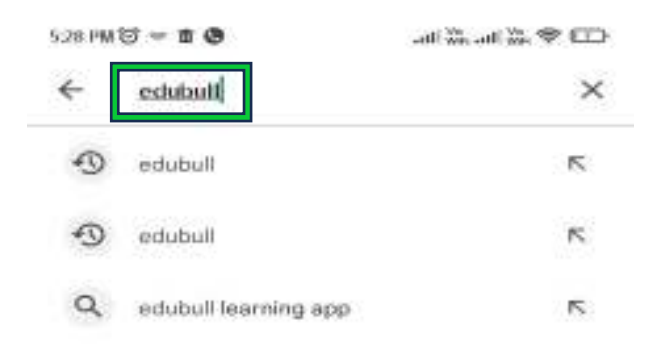

**3. Tap icon.** It's the Search key that looks like a magnifying glass at the keyboard's bottom right corner.

Ź

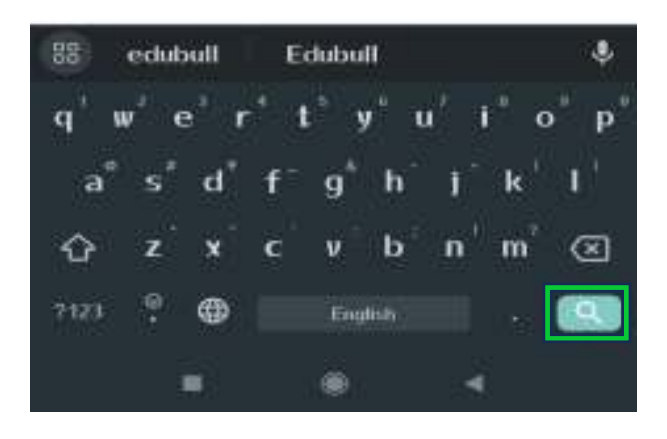

- 4. Select an app from the search results. This brings you to the details page, where you can read the app's description, check out user reviews, and view screenshots.
  - Many apps have similar names, so your search may return several results. Apps in the search result appear on their own "tiles," each displaying the app's icon, developer, star rating, and price.

| 5:28 PM | S = 1 G              | ali 💥 ali 💥 🗢 🖽 |  |  |
|---------|----------------------|-----------------|--|--|
| ←       | edubull              | ×               |  |  |
| 1       | edubull              | К               |  |  |
| Ð       | edubull              | ĸ               |  |  |
| Q       | edubull learning app | Б               |  |  |

## 5. Tap INSTALL. It's a green button just beneath the name of the app.

| ← edul           | bull                                                                |             | a                 | Ŷ |
|------------------|---------------------------------------------------------------------|-------------|-------------------|---|
| This d           | levice +                                                            |             |                   |   |
| 1                | itudy Abroad with I<br>d • Leverage Edu • E<br>Wscover 1000• Univer | Leverage Ed | lu                |   |
| <b>5</b>         | clubull<br>clubull                                                  | lins        | tai               | • |
| 11 MB            | [3+]<br>Rated for 3+ ⊙                                              |             | 100+<br>Downloads |   |
| 141101 000000000 |                                                                     |             |                   | _ |
| <b>B</b>         |                                                                     |             |                   | 1 |

6. **Tap OPEN** When the installation is complete, the "INSTALL" button will change to an "OPEN" button. Tapping it will launch your new app for the first time.

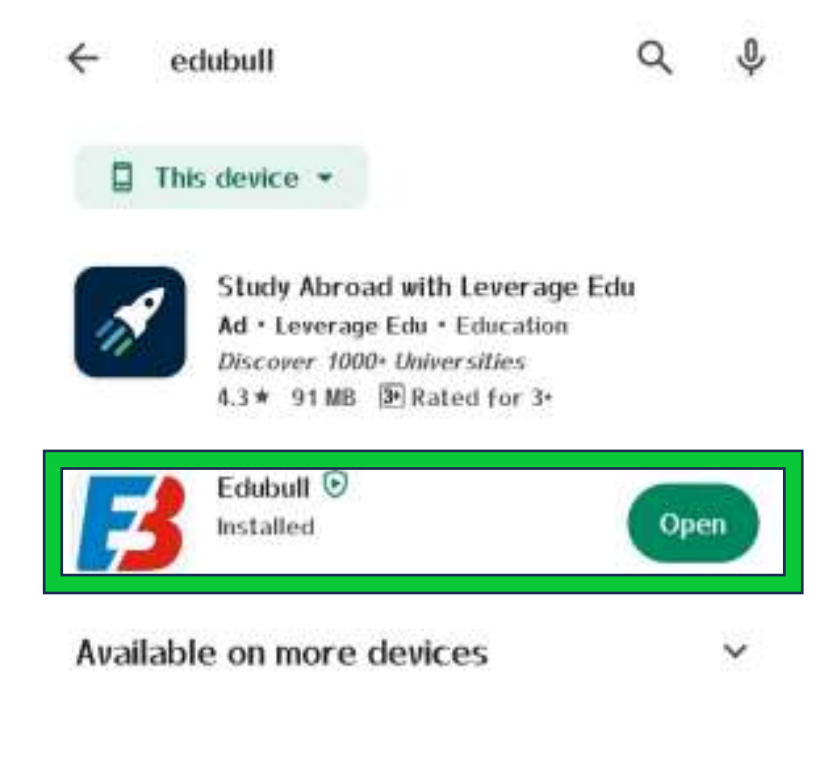